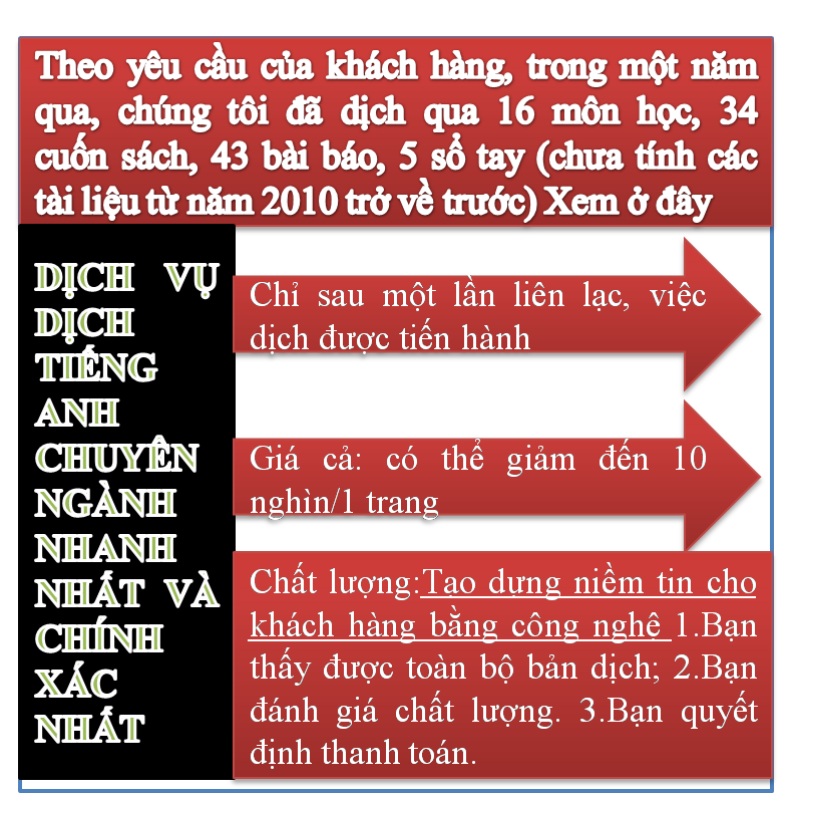

## Tài liệu này được dịch sang tiếng việt bởi:

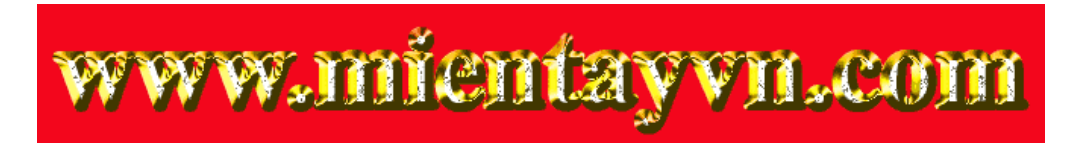

Tìm bản gốc tại thư mục này (copy link và dán hoặc nhấn Ctrl+Click):

https://drive.google.com/folderview?id=0B4rAPqlxIMRDSFE2RXQ2N3FtdDA&usp=sharing

Liên hệ để mua:

thanhlam1910\_2006@yahoo.com hoặc frbwrthes@gmail.com hoặc số 0168 8557 403 (gặp Lâm)

Giá tiền: 1 nghìn /trang đơn (trang không chia cột); 500 VND/trang song ngữ

Dịch tài liệu của bạn: <u>http://www.mientayvn.com/dich\_tieng\_anh\_chuyen\_nghanh.html</u>

| Circuit Description                                                          | Mô tả mạch                                                                      |
|------------------------------------------------------------------------------|---------------------------------------------------------------------------------|
| A 5th harmonic filter is connected at a                                      | Một bộ lọc hài bậc 5 được kết nối tại                                           |
| bus bar fed by a 60 Hz, 100 V inductive                                      | một lõi dẫn điện được cấp vào nguồn                                             |
| source. A 5th harmonic (300 Hz, 1 A)                                         | cảm ứng 60 Hz, 100 V. Dòng hài bậc 5                                            |
| current is injected at the bus bar.                                          | (300 Hz, 1 A) được đưa vào ở lõi dẫn                                            |
|                                                                              | điện.                                                                           |
| This linear system consists of 3 states (2)                                  | Hà thống tuyến tính này hao gồm ha                                              |
| inductor currents and 1 capacitor                                            | trang thái (2 dòng điện phần ứng và một                                         |
| voltage) 2 inputs (Vs Is) and 2 outputs                                      | điện áp tụ) 2 đầu vào (Vs Is) và 2 đầu                                          |
| (Current and Voltage Measurement).                                           | ra (Đo dòng và điện áp)                                                         |
| An Impedance Measurement block is                                            | Khối đo trở kháng được sử dụng để tính                                          |
| used to compute the impedance versus                                         | trở kháng theo tần số của mạch                                                  |
| frequency of the circuit.                                                    |                                                                                 |
| Demonstration                                                                | Minh họa                                                                        |
| 1. Use the Powergui block to find the                                        | 1. Dùng khôi Powergui đê tìm các thành                                          |
| steady-state 60Hz and 300 Hz                                                 | phân trạng thái ôn định 60 Hz và 300 Hz                                         |
| components of voltage and current                                            | của các phasor điện áp và dòng điện.                                            |
| phasors. The values of the 3 states                                          | Chung ta cung co the thu được gia trị                                           |
| (phasors and initial values) can be also<br>obtained from the powergui block | của 5 trặng thái (các phásor và các giả                                         |
| 2 Open the scope and start the                                               | 2 Mở dạo động kí và bắt đầu mô phỏng                                            |
| simulation from the Simulation/Start                                         | từ nút Simulation/Start Liru ý rằng quá                                         |
| menu. Notice that the simulation starts                                      | trình mô phỏng bắt đầu ở trang thái ổn                                          |
| in steady-state. Using the Powergui                                          | định. Dùng khối Powergui, chọn                                                  |
| block, select Impedance vs Frequency                                         | Impedance vs Frequency Measurement                                              |
| Measurement. A new window opens.                                             | (Đo Trở Kháng Theo Tần Số). Một cửa                                             |
|                                                                              | sổ mới mở ra.                                                                   |
| 3. The measurement will be performed                                         | 3.Quá trình đo sẽ được thực hiện đối với                                        |
| for the specified frequency range vector                                     | vector khoảng tân số đặc trưng [0:                                              |
| [0: 2:1000] (0 to 1000 Hz by steps of 2                                      | 2:1000 (0 đến 1000 Hz, môi bước là 2                                            |
| Hz). Click on the Display button. The                                        | HZ). Click vao nut Display. Tro khang                                           |
| ninpedance is dispayed in a graphic                                          | men ien trong cửa số do thị. Chủ y các<br>chuỗi công hưởng tại 200 Hz tượng ứng |
| 300 Hz corresponding to the tuned                                            | với tần số điều chỉnh của bộ loc                                                |
| frequency of the filter                                                      |                                                                                 |
|                                                                              |                                                                                 |